# Come ottenere l'APP (RiPREMIA)

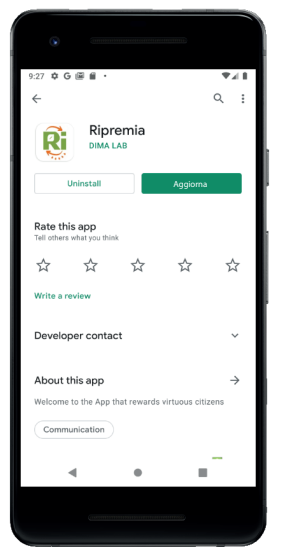

## Cerca in Google Play o App Store le parole ECOPARCO o RIPREMIA

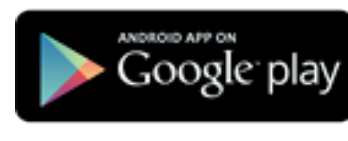

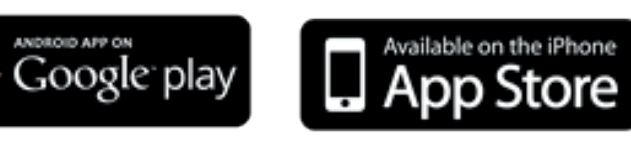

Premi il tasto AGGIORNA se hai già installato sul tuo cellulare l'app ECOPARCO,

in modo da non perdere gli Ecopunti accumulati.

Oppure INSTALLA se non l'hai mai utilizzata.

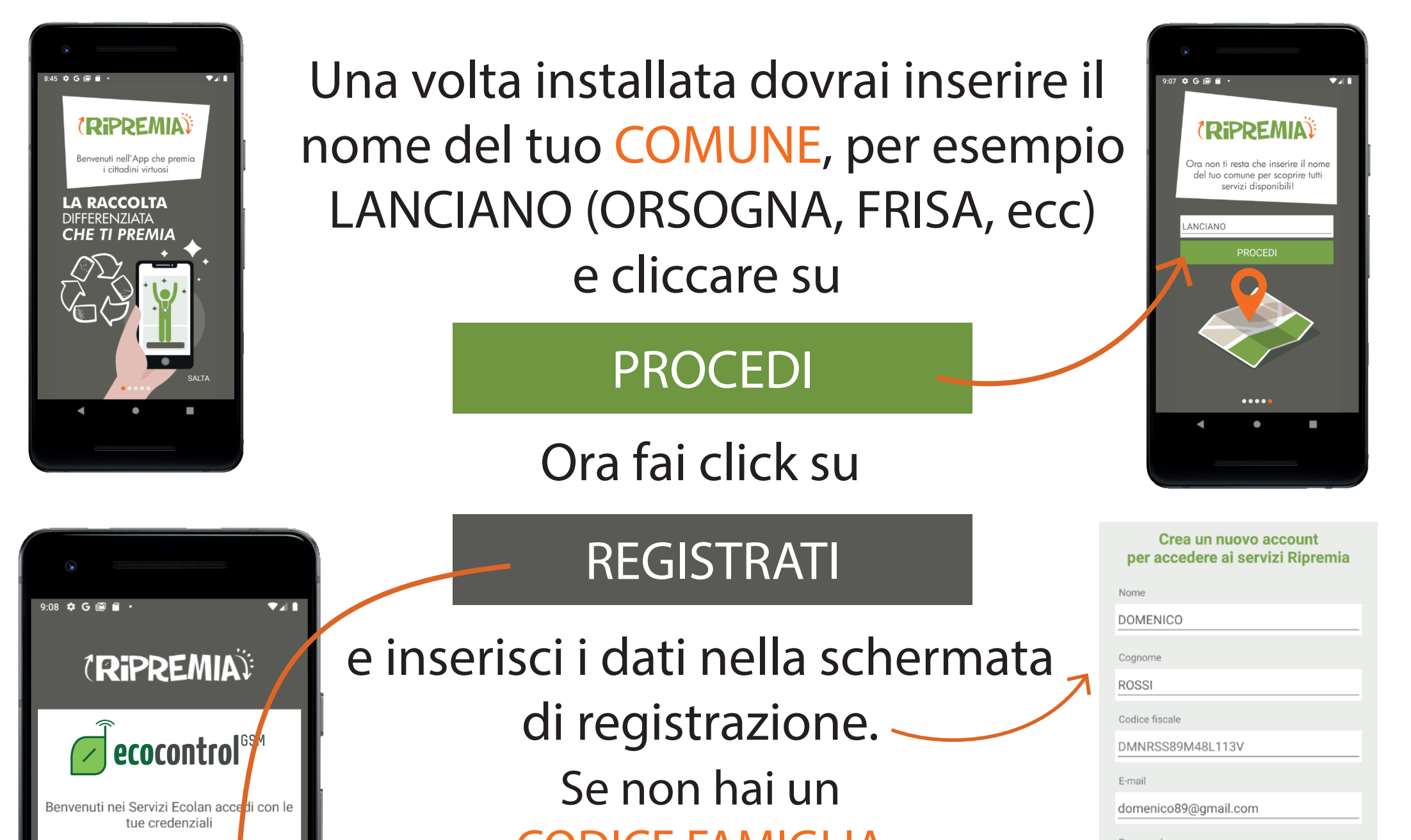

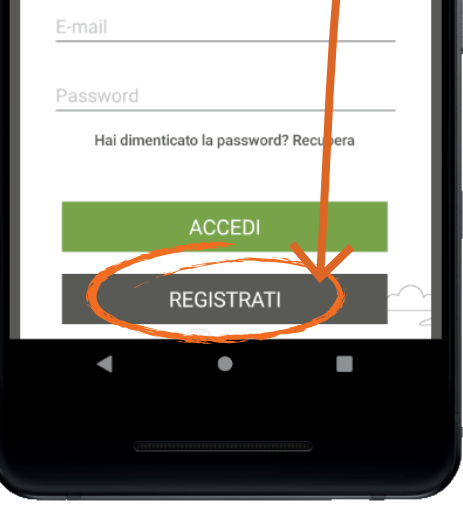

#### **CODICE FAMIGLIA**

lascia vuoto (potrai inserirlo in un secondo momento). Accetta l'informativa sulla privacy e clicca su

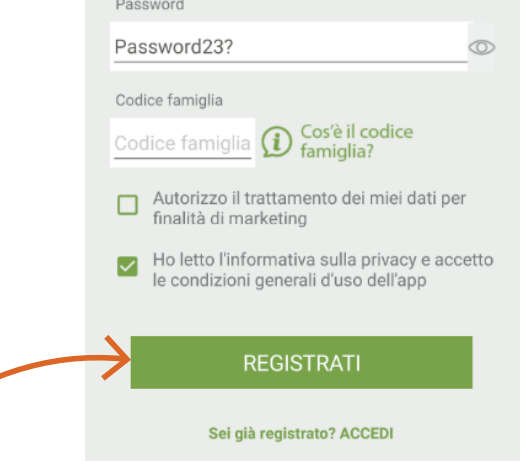

Riprem Ri

#### **ATTENZIONE**

La password deve avere minimo 8 caratteri, un carattere maiuscolo (A), un carattere minuscolo, un numero (1,2,3,4,5...) e un segno di punteggiatura (?, !, #,...)

REGISTRATI

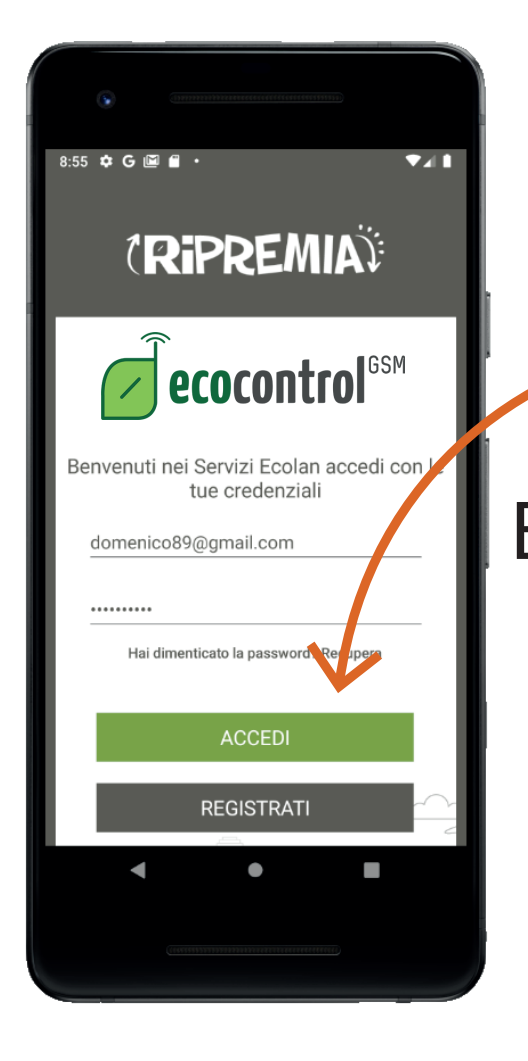

8:56 🌣 G 🖾 f

G

(i) Ciao, DOMENICO!

(Ripremia)

**INSIEME POSSIAMO FARE LA DIFFERENZA** 

SOTTRAI PLASTICA AL TUO MONDO! USA L'ECO DISTRIBUTORE.

Visualizza il QR-CODE

della moneta virtuale

STATISTICHE PERSONALI

**7** 1 1

8

# Completata la registrazione fai click su

ACCEDI

Ed inserisci il codice di conferma di 6 cifre che troverai per E-mail. Fai click su

#### ACCEDI

Benvenuto in (RiPREMIA) il pulsante Visualizza il QR-CODE ti permetterà di visualizzare e utilizzare il tuo codice. Per visualizzare i tuoi ECOPUNTI vai su BORSELLINO oppure su ACCOUNT

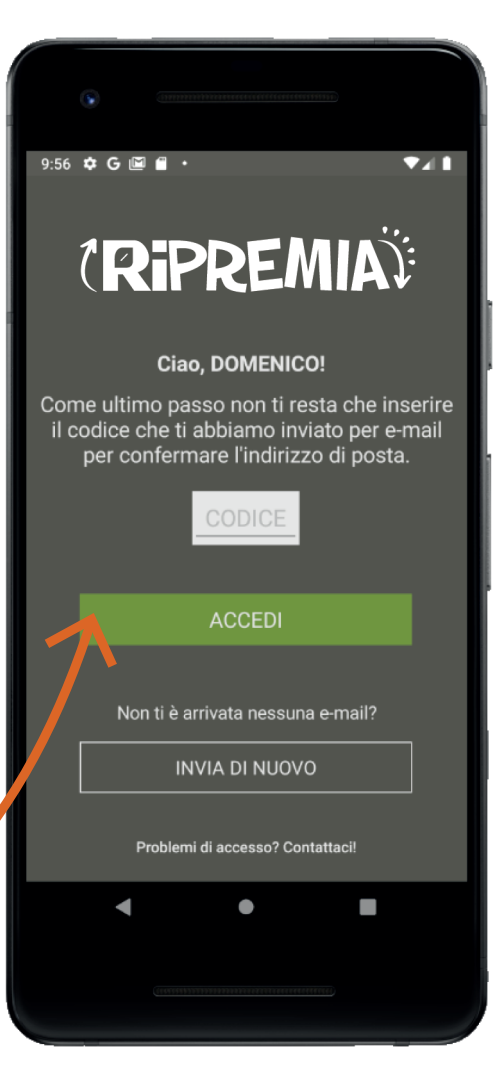

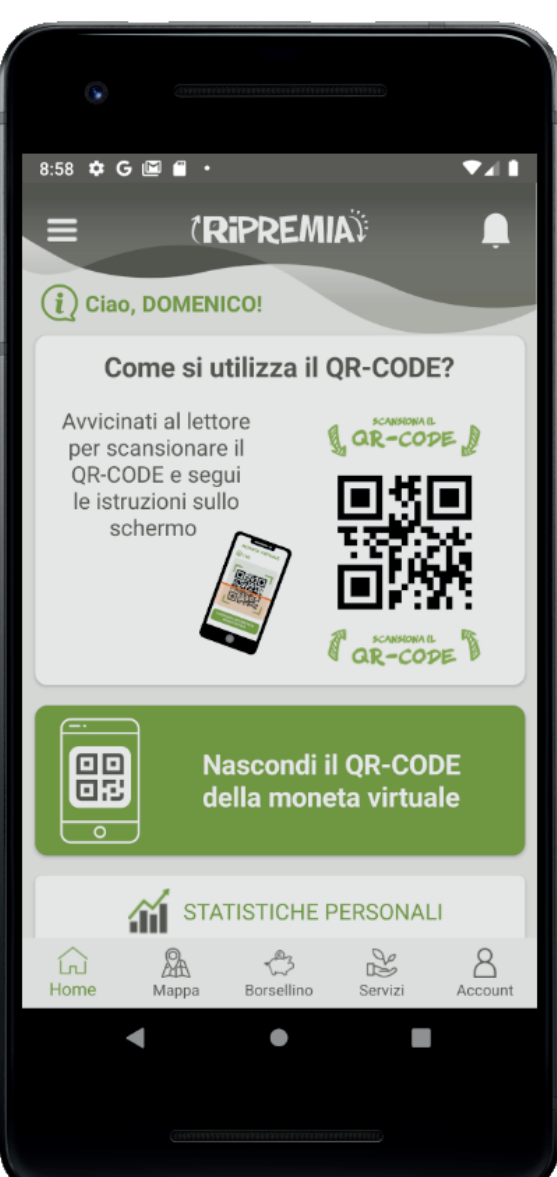

dove troverai anche il tuo <u>codice famiglia</u> da condividere

### con i membri della tua famiglia.

Ora non ti resta che scoprire tutte le funzionalità di RIPREMIA e iniziare ad accumulare ECOPUNTI.

# SE NON RIESCI AD EFFETTUARE LA REGISTRAZIONE PUOI CHIAMARE IL SEGUENTE NUMERO PER RICEVERE SUPPORTO TECNICO

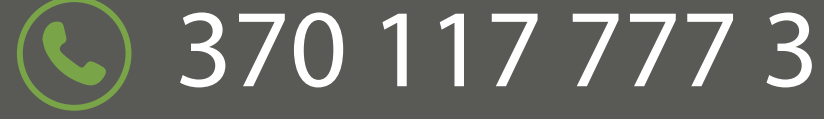